# 雁凌电子产品说明书

### YL-29 STM32F103Zx 最小系统板使用说明

#### 一 开发板简要功能说明

1、标准 ARM JTAG 20 PIN 仿真接口座 (方便连接 JLINK, ULINK2 等主 流仿真器)

2、USB 供电,最大提供 800mA 电流

3、支持串口1下载,将图中短路帽取下即可进入串口 ISP 下载

4、8M 晶振 32.768KHZ 时钟晶振

5、USB 通讯引脚通过单排插针引出,方做 USB 通讯实验(需要用杜 邦线自己连接)

6、所有 IO 和 3.3V 电源接口均引出, 方便接外部电路做实验

7、外扩2路5V, GND电源, 方便连接外部电路做实验。

8、上电复位(蓝色电源开关)与按键复位(黑色按键)。

9、电源指示灯(红色)与程序运行指示灯(绿色)

10、ISP下载接口专门引出,方便外接本店串口小板下载程序和通讯使用。

#### 二 程序 ISP 下载

直接使用 RS232 串口小板 (适合带有串口的电脑)

接线方式 (一共连接4根线), 最小系统单独供电

- (1) 串口小板 VCC 接开发板 3.3V
- (2) 串口小板 GND 接开发板 GND
- (3) 串口小板 RX 接开发板 RX1 (A10)
- (4) 串口小板 TX 接开发板 TX1 (A9)

直接使用 USB 转 TTL 小板

接线方式(一共连接3根线) 最小系统单独供电

- (1) USB 转 TTL 小板 GND 接开发板 GND
- (2) USB转 TTL 小板 RX 接开发板 RX1 (A10)

(3) USB 转 TTL 小板 TX 接开发板 TX1 (A9)

2 下载模式选择

将开发板上的跳线帽取下,使开发板进入 ISP 程序下载模式。

3 软件安装

安装光盘内的程序下载软件,其界面如下:

| Hash loader demonstrator | (v1.2 Alpha 1)                                             |                                                                                                    |
|--------------------------|------------------------------------------------------------|----------------------------------------------------------------------------------------------------|
|                          | STMicroelectronics                                         |                                                                                                    |
|                          | Select the communication port and next to open connection. | nd set settings, then click                                                                                                    |
|                          | Fox L Nume<br>Baud Rate<br>Data Bits                       | Fueily Even -<br>Stop Bits I -<br>Timeout (s 5 -                                                                                                    |
| FLASHT                   | 选择 COM 口, 非<br>参数默认即可。                                     | t in the second second s |
|                          |                                                            |                                                                                                    |
|                          | Back Kart                                                  | Cancel Einish                                                                                                    |

4目标板上电后,选择相应的COM口(根据PC机使用的COM口来选择), 其它参数默认,如上图所示。

5点击Next连接目标芯片,进入ISP状态。(如果连接不成功,先关闭 软件,然后将目标板重新上电或复位,再进行连接。)进入ISP后, 可进行FLASH编程和加密解密等操作,如下图所示。

|                                         | STMicroelectronics                                                                                                    | 51/       |
|-----------------------------------------|----------------------------------------------------------------------------------------------------|-----------|
| J媒际 Flash                               | C Eraze                                                                                                    |           |
| 100                                     | C All C Selection                                                                                                    | 1.1.2.2.1 |
| 100                                     | Download to device  Download from file                                                                                                    |           |
|                                         | F:\Document\ARM相关资料\others\STM32-SK(V1.0.4).b                                                                                                    | in        |
| 烧与日标程                                   |                                                                                                    | er)       |
| 77                                      |                                                                                                    |           |
| And And And And And And And And And And | @ 8000000 💌 🗆 Jump to the use                                                                                                    | r progra  |
|                                         | @ 8000000 ▼                                                                                                    | r progra  |
| FLASH                                   | @ 8000000 ▼ □ Jump to the use  □ Optimize (Remove some FFs) ▼ Verify after do  □ Apply option by1                                                                                                    | wnload    |
| FLASH                                   | @ 8000000 ▼ □ Jump to the use  □ Optimize (Remove some FFs) ▼ Verify after do  □ Apply option by1  ○ Upload from device  ↓                                                                                                    | wnload    |
| FLASH                                   | <pre>@ 8000000</pre>                                                                                                    | wnload    |
| FLASH                                   | @ 8000000 ▼                                                                                                    | wnload    |
| FLASH<br>读/写 保护                         | @  8000000  Image: Jump to the use    Doptimize (Remove some FFs)  Verify after do    Apply option byt  Image: Jupload from device    Upload to file  Image: Jupload to file    C  Enable/Disable Flash protection                                                                                                    | m progr   |
| FLASH<br>读/写 保护                         | @  8000000  Image: Source of the use    D Optimize (Remove some FFs.)  Image: Verify after do    Image: Source of the source of the sourc | r progr   |
| FLASH<br>读/写 保护                         | @  8000000                                                                                                    | wnload    |

以上步骤完成后,点击Next 执行相应的操作。

注意: 串口下载时,开发板上的短路冒必须取下。

## 三 程序仿真

使用本店 jlink v8 及其他相关产品均可对最小系统板进行程序仿真和下载。注意:使用仿真时短路帽必须接上。

希望此小板能够祝您学习 STM32 一臂之力! 淘宝网址: http://ylelectronic.taobao.com/